## Подача заявления и загрузка индивидуальной папки педагогического работника на портале «Государственные услуги в Санкт-Петербурге» gu.spb.ru

| Шаг 1  | Вход в личный кабинет                                          |
|--------|----------------------------------------------------------------|
| Шаг 2  | Выбрать из каталога сервисов: Образование и наука              |
| Шаг 3  | Выбрать: Аттестация педагогических работников образовательных  |
|        | организаций, находящихся в ведении Комитета по образованию, а  |
|        | также частных образовательных организаций                      |
| Шаг 4  | Выбрать: Электронный способ – Подать заявление                 |
| Шаг 5  | Выбрать получателя услуги (выбрать значение из списка: подача  |
|        | через доверенное лицо или подача самостоятельно)               |
| Шаг б  | Заполнить личные данные (необходим документ, удостоверяющий    |
|        | личность получателя услуги)                                    |
| Шаг 7  | Загрузить скан документа, удостоверяющего личность получателя  |
|        | услуги                                                         |
| Шаг 8  | Заполнить контактные данные, в т.ч. адрес электронной почты    |
| Шаг 9  | Заполнить адресные данные                                      |
| Шаг 10 | Выбрать квалификационную категорию                             |
| Шаг 11 | Выбрать способ подачи портфолио (в электронном/ бумажном       |
|        | виде)и обозначить желаете ли Вы присутствовать на заседании    |
|        | Аттестационной комиссии (Без моего присутствия)                |
| Шаг 12 | ТОЛЬКО ДЛЯ ТЕХ, КТО АТТЕСТУЕТСЯ НА ВЫСШУЮ                      |
|        | КВАЛИФИКАЦИОННУЮ КАТЕГОРИЮ: заполнить реквизиты                |
|        | документа, подтверждающего установление квалификационной       |
|        | категории (тип, дата, номер)                                   |
| Шаг 13 | Заполнить сведения о месте работы (указать ОГРН)               |
| Шаг14  | Заполнить сведения о должности и стаже (в т.ч. сведения о      |
|        | должности, стаже (педагогическом, в данной должности, в данном |
|        | учреждении)                                                    |
| Шаг 15 | Загрузить сведения о ранее установленной квалификационной      |
|        | категории (при наличии)                                        |
| Шаг 16 | Загрузить обязательные документы (справку с места работы и     |
|        | индивидуальную папку)                                          |
| Шаг 17 | Получить уведомление о регистрации заявления                   |

Отследить информацию о состоянии дел можно в личном кабинете.